### CNS VS Web – Retest a Patient In-Clinic

- You are allowed 1 free retest within 7 days for any reason
- When a patient completes an assessment, open the report before the patient leaves
- Check for invalid results by looking in the "Valid Score" column
- If there are any "no's," scroll down to the sub-tests to identify which tests were invalid and need to be re-administered
- We recommend always retesting an invalid result/score

Review domain scores to determine if there are invalid results

| Patient Profile            | Percentile       | Range             | > 74       | 25 - 74          | 9 - 24  | 2 - 8   | < 2            |     |          |
|----------------------------|------------------|-------------------|------------|------------------|---------|---------|----------------|-----|----------|
| Fallent Frome              | Standard S       | core Range        | > 109      | 90 - 109         | 80 - 89 | 70 - 79 | < 70           |     |          |
| Domain Scores              | Subject<br>Score | Standard<br>Score | Percentile | Valid<br>Score** | Above   | Average | Low<br>Average | Low | Very Low |
| Neurocognition Index (NCI) |                  | 65                | 1 (        | N₀               |         |         |                |     | х        |
| Composite Memory           | 93               | 87                | 19         | Yes              |         |         | х              |     |          |
| Verbal Memory              | 46               | 74                | 4          | Yes              |         |         |                | х   |          |
| Visual Memory              | 47               | 103               | 58         | Yes              |         | х       |                |     |          |
| Psychomotor Speed          | 89               | 79                | 8          | Yes              |         |         |                | х   |          |
| Reaction Time*             | 543              | 143               | 99         | No               | х       |         |                |     |          |
| Complex Attention*         | 82               | 6                 | 1          | No               |         |         |                |     | х        |
| Cognitive Flexibility      | -74              | 8                 | 1          | No               |         |         |                |     | x        |
| Processing Speed           | 31               | 101               | 53         | Yes              |         | х       |                |     |          |
| Executive Function         | -50              | 32                | 1          | No               |         |         |                |     | х        |
| Simple Visual Attention    | 37               | 103               | 58         | Yes              |         | x       |                |     |          |
| Motor Speed                | 57               | 70                | 2          | Yes              |         |         |                | x   |          |

# 2

Scroll down to the sub-test scores to identify which sub-tests need to be retested

| Symbol Digit Coding (SDC)         | Score | Standard | Percentile |                                                                                                    |  |  |  |  |
|-----------------------------------|-------|----------|------------|----------------------------------------------------------------------------------------------------|--|--|--|--|
| Correct Responses                 | 32    | 101      | 53         | The SDC test measures speed of processing and draw upon<br>several cognitive processes simultaneously, such as visual                                                                                                    |  |  |  |  |
| Errors*                           | 1     | 102      | 55         | functions. Errors may be due to impulsive responding<br>misperception, or confusion.                                                                                                    |  |  |  |  |
| Stroop Test (ST)                  | Score | Standard | Percentile | Possibly Invalid                                                                                                    |  |  |  |  |
| Simple Reaction Time*             | 304   | 109      | 73         | The ST measures simple mat complex reaction time<br>inhibition / disinhibition, mental flexibility or directed attention<br>The ST helps assess how well a subject is able to adapt t<br>rapidly changing and increasingly complex set of directions<br>Prolonged reaction times indicate cognitive slowing |  |  |  |  |
| Complex Reaction Time Correct*    | 640   | 117      | 87         |                                                                                                    |  |  |  |  |
| Stroop Reaction Time Correct*     | 445   | 156      | 99         |                                                                                                    |  |  |  |  |
| Streep Commission Errors*         | 24    | -17      | 1          | impairment. Errors may be due to impulsive respondin<br>misperception, or confusion.                                                                                                    |  |  |  |  |
| Shifting Attention Test (SAT)     | Score | Standard | Percentile | Possibly Invalid                                                                                                    |  |  |  |  |
| Correct Responses                 | 5     | 52       | 1          | The SAT measures executive function or how well a subje<br>recognizes set shifting (mental flexibility) and abstraction<br>(rules categories) and manages multiple tas                                                                                                    |  |  |  |  |
| Errors*                           | 55    | 30       | -1         | simultaneously. Subjects have to adjust their responses to<br>andomly changing rules. The best scores are high correct                                                                                                    |  |  |  |  |
| Correct Reaction Time*            | 424   | 153      | 99         | esponses, rew errors and a short reaction time. Nom<br>subjects may be slow but accurate, or fast but not<br>accurate. Attention deficit may be apparent.                                                                                                    |  |  |  |  |
| Continuous Performance Test (CPT) | Score | Standard | Percentile |                                                                                                    |  |  |  |  |
| Correct Responses                 | 39    | 103      | 58         | The CPT measures sustained attention or vigilance an                                                                                                    |  |  |  |  |
| Omission Errors*                  | 1     | 103      | 58         | near-perfect scores on this test. A long response time may                                                                                                    |  |  |  |  |
| Commission Errors*                | 2     | 103      | 58         | suggest cognitive slowing and/or impairment. More than 2                                                                                                    |  |  |  |  |
| Choice Reaction Time Correct*     | 555   | 97       | 42         | (total) indicate attentional dysfunction.                                                                                                    |  |  |  |  |

□ Sign in normally and select Retest without entering a Patient ID

CNS Vital Signs-Test Administrator: cnsvs\_support Patient ID: \_\_\_\_\_\_ Test Remaining Assessments: 70 Retest Logout Logout Change My Password

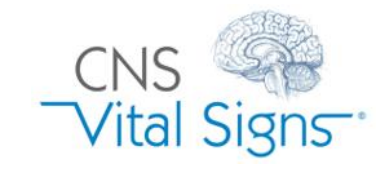

#### Retest a Patient In-Clinic

## CNS VS Web – Retest a Patient In-Clinic

## 4

Select the patient to retest so the patient ID is highlighted in blue and then select **Retest**.

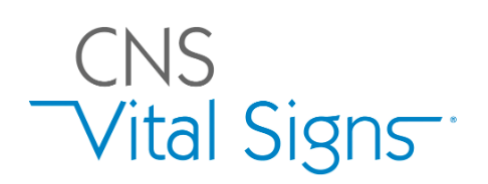

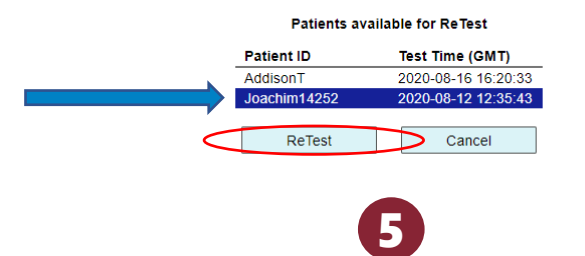

Confirm Date of Birth and select OK.

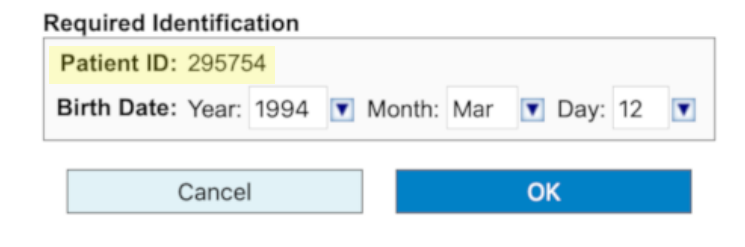

Date of birth is required to calculate the age matched norms.

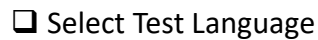

Manually uncheck valid sub-tests, or click the "Show All/Clear All" toolbox and select the invalid sub-tests to be retested

6

Select "Begin Assessment"

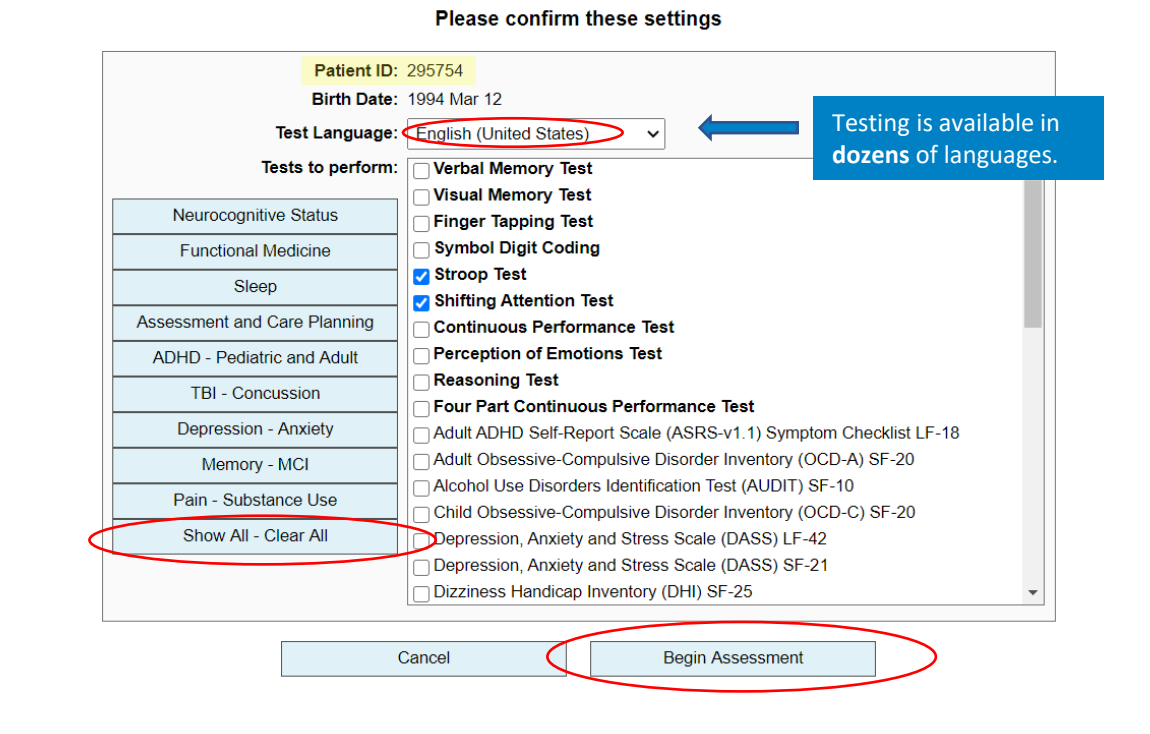

**NOTE:** The patient will be presented with each test selected. When all the test have been completed, enter your password to complete the testing process. If "Display report at test completion" is enabled, a View Report button will be presented.

#### Retest a Patient In-Clinic

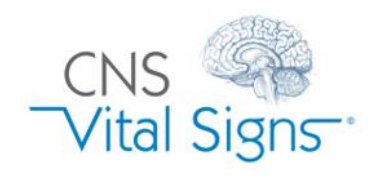